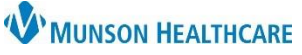

## Office Visit No Charge Order: Adding to Favorites for MHC Virtual Urgent Care Providers

Cerner PowerChart Ambulatory EDUCATION

## **Office Visit No Charge Order**

- 1. Go to the New Order Entry section of the AMB QOC MPage.
- 2. In the search box, type in Office Visit No Charge.

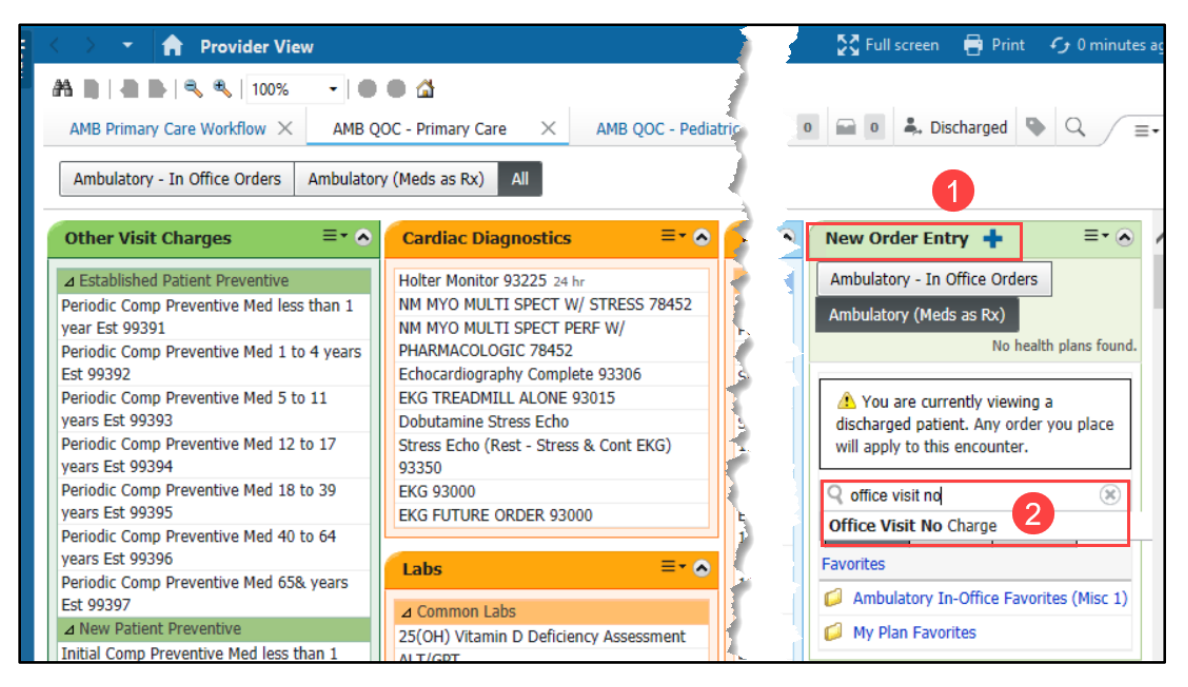

## Office Visit No Charge Order as a Favorite

1. In the Orders for Signature area, select Modify Details.

| Orders for Signature                                     |                                             |                                                            | ×                                                          |
|----------------------------------------------------------|---------------------------------------------|------------------------------------------------------------|------------------------------------------------------------|
| List View Association View                               |                                             |                                                            |                                                            |
| Click a cell to associate a This Visit problem with an o | Clear all associations                      |                                                            |                                                            |
|                                                          | Depression<br>(F32.9)<br>Associate with all | Diabetes mellitus, type 2<br>(E11.9)<br>Associate with all | Screening for depression<br>(Z13.31)<br>Associate with all |
| <ul> <li>Non Categorized (1)</li> </ul>                  |                                             |                                                            |                                                            |
| Office Visit No Charge<br>5/19/2022 13:01 EDT Clear row  |                                             |                                                            | 1                                                          |
|                                                          |                                             | Sign Save                                                  | Modify Details Cancel                                      |

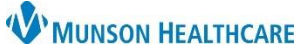

## Office Visit No Charge Order: Adding to Favorites for MHC Virtual Urgent Care Providers

Cerner PowerChart Ambulatory EDUCATION

2. Highlight the order, right click, and select Add to Favorites.

| Orders for Signa                                              | ture             |   |                        |        |                 |      |                     |  |  |
|---------------------------------------------------------------|------------------|---|------------------------|--------|-----------------|------|---------------------|--|--|
| & \$                                                          | ? <sup>5</sup> ? | 7 | Order Name             | Status | Start           |      | Details             |  |  |
| △ THV Traverse City FIN:A0054136085 Admit: 2/16/2019 0:00 EST |                  |   |                        |        |                 |      |                     |  |  |
| ⊿ Non Cated                                                   | orized           |   |                        |        |                 |      |                     |  |  |
|                                                               | <u>े</u> हे, (   | ⊗ | Office Visit No Charge | Order  | 5/19/2022 13:07 | FUT. | 5/10/2022 13:07 EDT |  |  |
|                                                               |                  |   |                        |        |                 | Ren  | nove                |  |  |
|                                                               |                  |   |                        |        |                 | Ord  | lering Physician    |  |  |
|                                                               |                  |   |                        |        |                 | Add  | d/Modify Compliance |  |  |
|                                                               |                  |   |                        |        | 2               | Ref  | erence Information  |  |  |
| e                                                             |                  |   |                        |        |                 | Add  | d To Favorites      |  |  |

- 3. Once the order is added to your Favorites:
  - a. Select Ambulatory In-Office Favorites under the New Order Entry.
  - b. Find the Office Visit No Charge and select Order.

| Ambulatory - In Office Orders<br>Ambulatory (Meds as Rx)<br>No health plans fou                                      |      |
|----------------------------------------------------------------------------------------------------|------|
| Ambulatory (Meds as Rx)<br>No health plans for                                                                       |      |
| No health plans fou                                                                                                  |      |
|                                                                                                    | ınd. |
| You are currently viewing a discharged patient. Any order you place will apply to this encounter. Q Search New Order |      |
| Mine Public Shared                                                                                                   |      |
| Favorites                                                                                                    |      |
| 💋 My Plan Favorites 🛛 🕒                                                                                              |      |
| Office Visit No Order                                                                                                | 1    |